## Lista Express

DESDE 1954

**R.S. HUGHES** 

-Crear Nueva Lista Express

1.Encuentre el producto que buscas en la barra de búsqueda.

| INICIO  | TIENDA | RECURSOS COMPANIA CUENTA LISTA EXPRESS (0) 9 CERRAR SESION \$MXN                      |
|---------|--------|---------------------------------------------------------------------------------------|
| A       |        | 3M scotch-brite oxido de aluminio disco de desbaste mediano grado diametro 4 in 14779 |
| >       | -      | Productos 15<br>3M Scotch-Brite Óxido de atuminio                                     |
| >       |        | Consistente, Preciso, Profesional                                                     |
| >       |        | El Dispensado De AdhesivosCon Un Solo Toque                                           |
| >       |        |                                                                                       |
| DORES > |        | 1 A                                                                                   |
| CORTE > |        |                                                                                       |
| IVAS    | -      | CONUCE, MAS >>>                                                                       |

2. Elige Agregar a Su Lista Express en el lado derecho de la página. Elige un nombre para su lista express y haga un clic en el botón Agregar a la Lista.

|                        | AR           |                                                                        |
|------------------------|--------------|------------------------------------------------------------------------|
| Agregor a Sullista     | Agrogar      | AGREGAR A SU LISTA EXPRESS DE PEDIDOS                                  |
| Exp s                  | Etiquetas    | Producto: 048011-14779                                                 |
| Número de R.S. Hughes: | 048011-14779 |                                                                        |
| Código Universal       |              | Crear Nueva Lista: FAB LINE 12 DEP 27 AGREGAR A LA LISTA               |
| de Productos:          | 048011147796 | Usted no tiene ninguna Lista Express configurada. Introduzca el nombre |
| Código del Fabricante: | 61500070679  | una Lista Express nueva                                                |
| Fabricante:            | 3M           |                                                                        |

3. Para encontrar su nueva lista, seleccione la pestaña de LISTA EXPRESS en el menú de navegación y seleccione su lista nueva. Para colocar más productos a esta lista, busque el producto en la barra de búsqueda, seleccione Agregar a la Lista. Del menú desplegable elige a cual lista quiere agregar el producto y haga un click en el botón AGREGAR A LA LISTA.

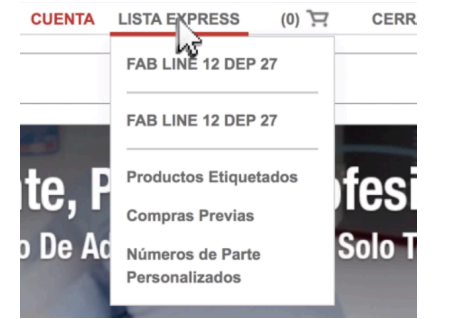

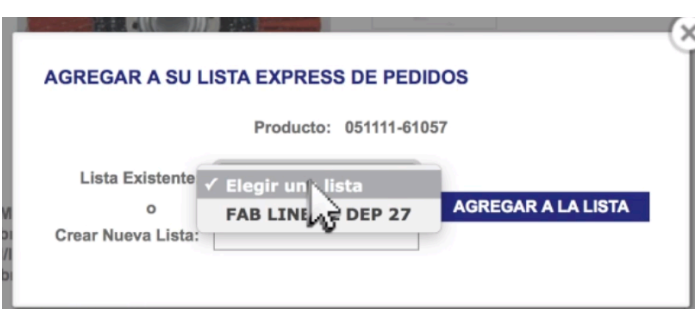

2. Marque la caja a la izquierda del producto que desea colocar al carrito. Haga un clic en el botón AGREGAR AL

#### -Agregar un producto al carrito

1.Flote el ratón sobre la pestaña de Lista Express en el menú de navegación y seleccione su lista específica.

| CUENTA | FAB LINE 12 DEP 27    | CERR                    | Cambiar Lista    | TRAB LINE 12 DEP 27                                                                                               | Buse                                 | car Lista     | BUSCAR                |
|--------|-----------------------|-------------------------|------------------|----------------------------------------------------------------------------------------------------|--------------------------------------|---------------|-----------------------|
|        | FAB LINE 12 DEP 27    |                         | Administración d | de Inventario 🥥 🔅                                                                                                 |                                      |               | AGREGAR AL<br>CARRITO |
|        | Productos Etiquetados | -                       |                  | Descripción                                                                                                    | N° R.S. Hughes ▼<br>N° Personalizado | Último Pedido | Precio (MXN) / Unidad |
| ie, P  | Compras Previas       | Itesi                   | 6                | 3M Scotch-Brite Óxido de aluminio Disco de<br>desbaste - Mediano grado - Accesorio Eje -<br>Diámetro 4 in - 14779 | 048011-14779                         | -             | \$351.44 / DC         |
| De Ac  | Números de Parte      | Solo T                  |                  | Agregar Etiquetas                                                                                                 |                                      |               |                       |
| 1      | Personalizados        |                         | Descr. Pers      | onalizada                                                                                                    |                                      |               |                       |
| 1000   |                       | No. of Concession, Name |                  |                                                                                                    |                                      |               | Pedido 1              |

CARRITO.

3. Alternativamente, puede hacer un clic y arrastrar el producto al carrito que emerge desde la parte inferior de la página.

| 3M Cr<br>de ho     | ubitron Tipo 27 Recubierto Cerámico Disco<br>jas - Diámetro 4 1/2 in - 61057 | 051111-61057 | - | \$2,030.56 / CA |
|--------------------|------------------------------------------------------------------------------|--------------|---|-----------------|
|                    | Agregar Etiquetas                                                            |              |   |                 |
| Descr. Personaliza | da 🛛 👘                                                                       |              |   |                 |
|                    |                                                                              |              |   | Pedido 1        |
| IMPRIMIR TODO QR   | AYUDA                                                                        |              |   |                 |
| Recubiert          | 3M Scotch-Brite Óxido de alum<br>048011-14779                                | •            |   |                 |
| \$2,030.56         | 1 DC 0 5351.44                                                               | 4            |   |                 |
| \$2,030.56         | Total (MXN) \$351.44                                                         | 4            |   |                 |

#### -Agregar Productos Múltiples al Carrito

1. Flote el ratón sobre la pestaña de Lista Express en el menú de navegación y seleccione su lista específica.

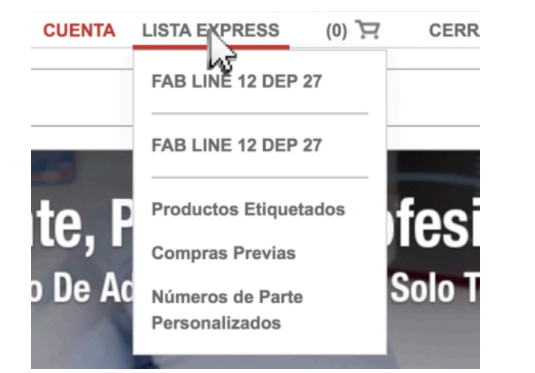

2. Seleccione la caja a la izquierda de la descripción y haga un clic en el botón AGREGAR AL CARRITO o arrastre los productos al carrito en la parte inferior de la página.

| 5 | Descripción                                                                                                    | N° R.S. Hughes V<br>N° Personalizado |
|---|----------------------------------------------------------------------------------------------------|--------------------------------------|
|   | 3M Scotch-Brite Óxido de aluminio Disco de<br>desbaste - Mediano grado - Accesorio Eje -<br>Diámetro 4 in - 14779 | 048011-14779                         |
|   | Agregar Etiqueta                                                                                                  | IS                                   |

-Cambiar la Cantidad del Orden

1. Flote el ratón sobre la pestaña de Lista Express en el menú de navegación y seleccione su lista específica.

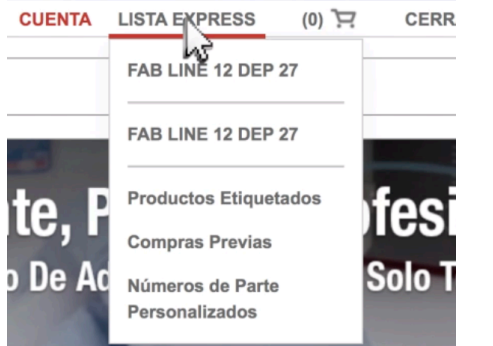

3. Seleccione la caja a la izquierda del producto y haga un clic en el botón AGREGAR AL CARRITO o arrastre los productos al carrito en la parte inferior de la página.

| Inventory Manag | ement ?                                                                                                    |
|-----------------|----------------------------------------------------------------------------------------------------|
| R               | Description                                                                                                    |
| w 👩             | 3M Scotch-Brite C5-ZS Aluminum Oxide Debu<br>Disc - Medium Grade - Shank Attachment - 4 ir<br>Diameter - 14779 |
|                 | Add                                                                                                    |
| Cust Desc       |                                                                                                    |

2. Cambie la cantidad del orden a la derecha de la caja del producto.

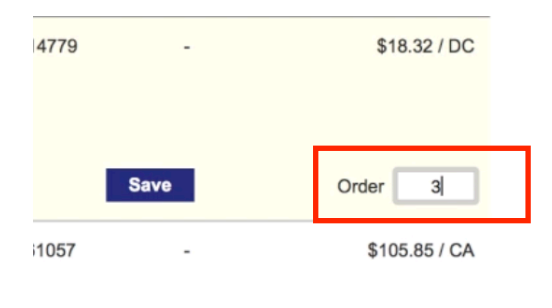

| Order | 1 |
|-------|---|
|-------|---|

#### -Cambiar y Guardar la Cantidad del Orden

1.Flote el ratón sobre la pestaña de Lista Express en el menú de navegación y seleccione su lista específica.

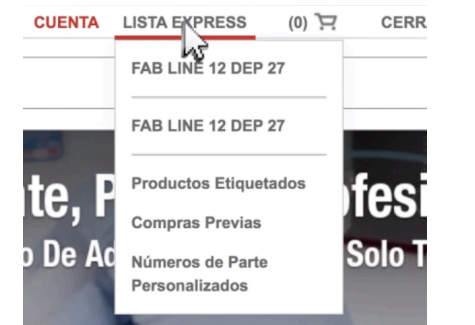

### -Agregar Etiquetas Personalizadas

1. Flote el ratón sobre la pestaña de Lista Express en el menú de navegación y seleccione su lista específica.

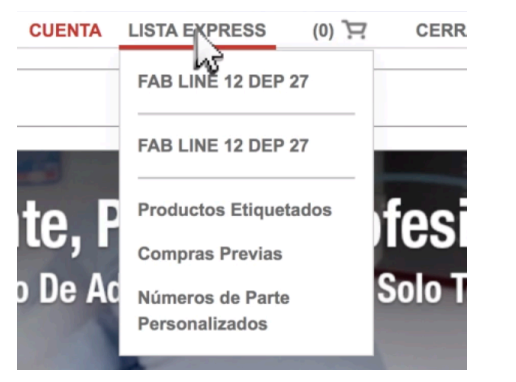

# 3. Nombre su etiqueta y haga un clic en el boton GUARDAR.

| ETIQUETAS PARA'048011-14779'                                                                                                   | Ĵ |
|----------------------------------------------------------------------------------------------------|---|
| Introduzca las etiquetas de producto, separadas por una coma.                                                                  | 7 |
| Fab Line 2, Dept 12                                                                                                    |   |
| Usted puede introducir cuántas etiquetas usted quiera. Las etiquetas son privadas, visibles solo para usted. Ver Más Detalles. |   |
| GUAF PAR CANCELAR                                                                                                    |   |

2. Busque el producto y cambie la cantidad a la derecha de la caja del producto. Haga un clic en el botón GUARDAR. Seleccione AGREGAR AL CARRITO o simplemente arrastre los productos al carrito.

|             | Copiar<br>Productos                  | Quitar los<br>Productos | AGREGAR AL<br>CARRITO |
|-------------|--------------------------------------|-------------------------|-----------------------|
|             | N° R.S. Hughes ▼<br>N° Personalizado | Último Pedido           | Precio (MXN) / Unidad |
| de<br>e -   | 048011-14779                         | -                       | \$351.44 / DC         |
| r Etiquetas |                                      |                         |                       |
| 5.0<br>622  |                                      | Guar                    | dar                   |
|             |                                      |                         | Pedido 3              |
| o Disco     | 051111-61057                         | -                       | \$2,030.561 CA        |

2. Seleccione AGREGAR ETIQUETAS debajo del producto elegido.

|              | 3M Scotch-Brite Óxido de alumini<br>desbaste - Mediano grado - Acces<br>Diámetro 4 in - 14779 | o Disco de<br>sorio Eje - | 048011-14779 |
|--------------|-----------------------------------------------------------------------------------------------|---------------------------|--------------|
|              |                                                                                               | Agregar Etiquetas         |              |
| Descr. Perso | nalizada                                                                                      | 15                        |              |